Wifi Porter のセットアップ

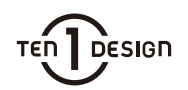

## Android でのセットアップ

Wifi Porter のセットアップには Google Play アプリが動作する NFC 対応の Android デバ イスが必要です。

| 1 Wifi Porter アプリの準備                             |                   |
|--------------------------------------------------|-------------------|
| ご使用の Android デバイスに Wifi Porter<br>アプリをインストールします。 |                   |
| Wifi Porter                                      | 検索                |
| Google Play<br>T=Filt                            |                   |
| 2 Wifi Porter の初回認識                              |                   |
| アプリの指示に従って、「Wifi<br>Android 端末をかざします。            | Porter」に<br>接続させた |

い Wi-fi ネットワーク名をタップし、パス ワードを入力します。

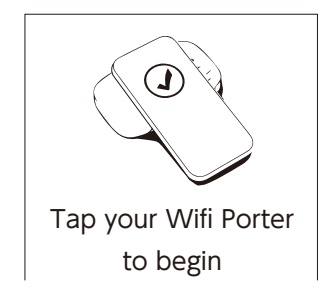

## 3 Wifi 接続のセキュリティ設定

Wi-fi 接続についてのセキュリティ設定を行います。

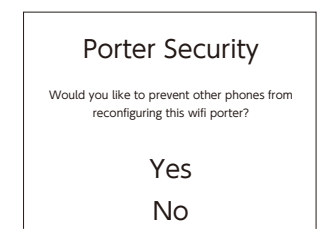

Beta iPhone Support Enable One-Tap Wilf for the latest iPhones? iPhones can always use the QR code.

> Yes No

iPhone で QR コード読み取りか らの Wi-fi 接続を設定しますか? Yes、No で選択してください。

Beta iPhone Support

Porter Security

ください。

他の端末からの再接続を許可し

ますか? Yes、No で選択して

※iPhone での QR コード読み取りを有効 にした場合はこの後の画面で、QR コード を生成し印刷してお使いください。

Name your location

Show config Preview

Name your location 設置する部屋の名称などを登録 できます。名前を入力してくだ さい。 例) guestroomA 4 Wifi Porter に設定を保存する

再度「Wifi Porter」に Android 端末をかざし、 設定を書き込みます。

# 5 設定完了

設定は完了です。端末を「かざすだけ」で Wifi 接続確認のダイヤログが表示されます。「接続」 をタップし、指定の Wi-fi ネットワークに接続 されます。

## iOS でのセットアップ

iOS 版アプリでは Wifi Porter の QR コードの 作成のみ対応します。

## iPhone からの Wi-fi 接続

2018 年以降の iPhone をお使いの場合、「かざす だけ Wi-fi 接続」、QR コード読み込み Wifi 接続 の両方に対応いたします。

#### 2017 年以前の iPhone から Wifi 接続

2017 年以前の iPhone をお使いの場合、「かざ すだけ Wi-fi 接続」ができません。[3] で作成し た QR コードを Apple 純正のカメラアプリ (iOS11 以降) で読み込み、表示されるダイアロ グから Wifi ネットワークに接続できます。

Ten One Design 日本国内代理店 フォーカルポイント株式会社 〒231-0023 神奈川県横浜市中区山下町223-1 NU関内ビル6F www.focal.co.jp